## **INSTRUCCIONES PARA CUMPLIMENTAR LA MATRÍCULA LIBRE**

- 1. Acceda a la Secretaría Virtual y seleccione el método de identificación que desee.
- 2. Lea las instrucciones que le aparecen en pantalla. Es importante.
- 3. Seleccione al solicitante (importante si está realizando la solicitud de su hijo/a).
- 4. Compruebe sus datos personales y compruebe que los que aparecen son correctos; en caso contrario, actualice los datos.
- 5. Seleccione el **idioma y nivel** del que quiera realizar la prueba. Revise nuestra oferta educativa, ya que en nuestro centro solo examinamos de los idiomas y niveles que tenemos autorizados.

| Idioma: *            |   | Nivel: *            |   |
|----------------------|---|---------------------|---|
| Seleccione un idioma | w | Seleccione un nivel | * |

6. Haga clic en la **lupa** para buscar nuestro centro o escriba en la barra de búsqueda 11700408

| ódigo:                                                             | Denominación:                                                                                               |                       |                                                |  |
|--------------------------------------------------------------------|----------------------------------------------------------------------------------------------------|-----------------------|------------------------------------------------|--|
| Código                                                             | Denominación                                                                                                |                       |                                                |  |
| ocalidad:                                                          |                                                                                                    | Año de matriculación: |                                                |  |
| Chiclana de la Frontera                                            |                                                                                                    | 2024                  |                                                |  |
| (Código, r                                                         | ca cualquier dato que conozca del cer<br>ombre, municipio o localidad)                                      |                       |                                                |  |
| (Código, r<br>11700<br>Mostrar                                     | 408<br>5 v registros                                                                                        |                       | ×Q                                             |  |
| (Código, r<br>11700<br>Mostrar<br>Listado d                        | a cualquier dato que conozca del cer<br>ombre, municipio o localidad)<br>408<br>5 v registros<br>le Centros | 4                     | × Q                                            |  |
| (Código, r<br>11700<br>Mostrar<br>Listado d<br>1170040<br>Carreter | 408<br>5 registros<br>8 - E.O.I. Chiclana<br>a de la Barrosa, 40 (11130) - Tlf:956243112                    | 14                    | × Q<br>Localidad<br>Chiclana de la<br>Frontera |  |

- Seguidamente, debe indicar su situación personal. Si se encuentra en alguna de las circunstancias indicadas como "reducción o exención" debe adjuntar la documentación acreditativa en la siguiente pantalla que corresponda en el siguiente apartado.
- 8. En el apartado "Datos de pago" se le redirigirá a una plataforma de pago en la que debe abonar las tasas que se generen según la información proporcionada. Siga las instrucciones y pague las tasas como cualquier compra que haga por Internet.

- 9. Una vez cumplimentados todos los datos, aparecerá en pantalla un borrador en PDF con los datos de la solicitud. Compruebe que todos los datos son correctos.
- 10. Cuando haya comprobado los datos, debe FIRMAR y PRESENTAR su solicitud.

## NO OLVIDE DESCARGAR LA SOLICITUD PARA TENER UN JUSTIFICANTE DE SU PRESENTACIÓN

Recuerde que la mayoría de navegadores se encuentran configurados para guardar los archivos descargados en la carpeta "Descargas"

## NO DEBERÁ DESPLAZARSE PARA ENTREGAR SU SOLICITUD